# 实验 5 基本控件 (2)

# 5.1 列表框和组合框

# 实验目的

(1) 熟练掌握列表框和组合框的常用属性。

(2) 熟练掌握列表框和组合框的方法。

(3) 学会使用对象浏览器。

### 实验内容

列表框用于列出可供用户选择的项目列表,用户只能从下拉列表中选择列表项输入。 组合框是列表框和文本框的组合,功能比列表框更强大,用户既可以自己输入,也可以选 择列表项输入。

列表框与组合框的属性基本相似,主要用来设置列表项,包括 List、Text、ListIndex、ListCount。列表框与组合框的方法和事件也基本相似,主要是添加和删除列表项的方法AddItem()和 RemoveItem(),常用事件是 Click 事件。

【实验 5-1】 创建人员管理的输入界面。

1. 界面设计

在窗体中放置 3 个文本框 Text1~Text3, 其中 Text1 和 Text2 用于输入人员的工号和姓 名, Text3 用于显示人员的信息; 2 个标签 Label1 和 Label2; 2 个选项按钮 Option1 和 Option2 用于输入性别,用框架 Frame1 将选项按钮分为一组;组合框 Combo1 用于输入部门; Command1 为"显示"按钮。

#### 2. 属性设置

属性设置见表 5-1。

| 控件名     | 属性名       | 属性值    | 控件名      | 属性名     | 属性值  |
|---------|-----------|--------|----------|---------|------|
| Form1   | Caption   | 输入人员信息 | Text1    | Text    | 空    |
| Label1  | Caption   | 工号     | Text2    | Text    | 空    |
| Label2  | Caption   | 姓名     |          | Text    | 生产部门 |
| Label3  | Caption   | 部门     |          |         | 财务部门 |
| Frame1  | Caption   | 性别     | Combo1   | List    | 行政部门 |
|         | Caption   | 男      |          |         | 人事部门 |
| Option1 | Value     | True   |          |         | 销售部门 |
| Option2 | Caption   | 女      |          |         | 开发部门 |
| T. 12   | Text      | 空      |          |         | 生产部门 |
| Text3   | MultiLine | True   | Command1 | Caption | 显示   |

表 5-1 属性设置

运行界面如图 5-1 所示。

| ■ 输入人员信息 |        |                        |               |              |                    | × |
|----------|--------|------------------------|---------------|--------------|--------------------|---|
| 工号       | 000306 | 工号<br>000010<br>000825 | 姓名<br>王赵<br>昭 | 性别<br>女<br>男 | 部门<br>财务部门<br>人事部门 |   |
| 姓名       | 陈敏     | 000306                 | 陟戰            | 屴            | 行政部门               |   |
| <br>● 男  | C 女    |                        |               |              |                    |   |
| 部门       | 行政部门 💌 |                        |               |              |                    |   |
| 显示       |        |                        |               |              |                    |   |

图 5-1 运行界面

#### 3. 程序代码设计

**功能要求**:单击"显示"按钮,将多个人员的信息显示在文本框 Text3 中。 程序代码如下:

在装载窗体时将初始文字显示在文本框 Text3 中。

Private Sub Form Load() '装载窗体 "&"姓名 " & \_ Text3.Text="工号 "&"性别 "&"部门 Chr(13) + Chr(10)End Sub 单击"显示"按钮,取各控件的输入值,显示在文本框 Text3 中。 Private Sub Command1 Click() '单击"显示"按钮 Dim s As String s = Text1 & " " & Text2 & " " If Option1.Value = True Then s = s & "男" & " Else s=s&"女"&" " End If s = s & Combo1.Text Text3.Text = Text3.Text & s & Chr(13) + Chr(10)End Sub 程序分析: Combol.Text 是组合框显示的字符串。 4. 修改程序

1) 将文本框 Text3 换成列表框 List1

程序代码:

Private Sub Form\_Load() '装载窗体 Visual Basic 实训(第4版)

List1.AddItem "工号 " & "姓名 " & "性别 " & "部门

End Sub

单击"显示"按钮,使用添加列表项的方法将每人的信息添加到列表框中。

"

"

```
Private Sub Command1_Click()
'単击"显示"按钮
Dim s As String
s = Text1 & " " & Text2 & "
If Option1.Value = True Then
s = s & "男" & " "
Else
s = s & "女" & " "
End If
s = s & Combo1.Text
List1.AddItem s
End Sub
```

练习:

将组合框 Combo1 的 List 属性清空,在装载窗体的事件中添加列表项。

2) 增加两个按钮删除列表项

增加两个按钮"删除"Command2 和"清除全部"Command3,分别用于删除列表项和清除所有列表项。程序代码如下:

```
Private Sub Command2_Click()
'删除列表项
List1.RemoveItem List1.ListIndex
End Sub
```

```
Private Sub Command3_Click()
'清除所有列表项
List1.Clear
End Sub
```

程序分析: List1.ListIndex 是当前选中的列表项。

3) 修改组合框和列表框的显示格式

- 设置组合框的样式。设置组合框的样式分别为下拉组合框、简单组合框和下拉列表 组合框,将组合框的 Style 属性设置为 0、1、2。
- 设置组合框的 Sorted 属性为 True。
- 设置列表框的 Style 属性为 1。
- 设置列表框的 MultiSelect 属性为 0、1、2。
- 设置列表框的 Columns 属性为 0、1、2。

练习:

将列表框的 MultiSelect 属性设置为 1,选择多个列表项时,单击"删除"按钮,查看 删除的列表项。

# 5.2 图像框和定时器

### 实验目的

(1) 熟练掌握图像框的属性设置。

(2) 熟练掌握定时器的属性和事件。

#### 实验内容

图片框和图像框都用于显示图形,可以显示.bmp、.ico、.wmf、.jpg、.gif 等类型的文件。图像框通常用于显示静态的图片。

图片框和图像框使用 LoadPicture 语句在程序运行时装载图片设置 Picture 属性,通过 图像框的 Stretch 属性设置图像框与图片的大小适应关系,通过图片框的 AutoSize 属性设 置图片框与图片的大小适应关系。

定时器通常用来间隔一定时间触发事件,可以实现简单的动画。定时器的 Interval 属性用来设置计时间隔,Timer 事件是定时器的唯一事件,当达到 Interval 属性规定的时间间隔就触发该事件。

【实验 5-2】 使用图像框显示图片,并移动和放大图片。

1. 界面设计

在窗体界面中放置1个图像框 Image1,4个按钮 Command1~Command4,用于左移、 右移、放大和缩小图像框。

### 2. 属性设置

属性设置见表 5-2。

| 控件名      | 属性名     | 属性值  | 控件名      | 属性名     | 属性值 |
|----------|---------|------|----------|---------|-----|
| Form1    | Caption | 显示图片 | Command2 | Caption | 右移  |
| Image1   | Stretch | True | Command3 | Caption | 放大  |
| Command1 | Caption | 左移   | Command4 | Caption | 缩小  |

表 5-2 属性设置

运行界面如图 5-2 所示。

3. 程序代码设计

功能要求:单击"左移"按钮将图像框左移, 单击"右移"按钮将图像框右移,单击"放大"按 钮将图像框放大,单击"缩小"按钮将图像框缩小。

# 程序代码:

装载窗体时给图像框 Imagel 装载图片。

Private Sub Form\_Load() '装载窗体

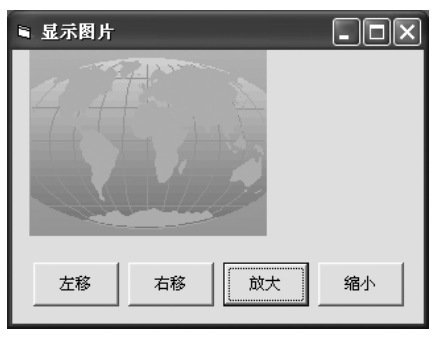

#### 图 5-2 运行界面

```
Image1.Picture = LoadPicture("c:\program files\
   microsoft office\office\bitmaps\styles\globe.wmf")
End Sub
当图像框没有移出窗体时,每次单击"左移"按钮,图像框向左移动100像素。
Private Sub Command1 Click()
'单击"左移"按钮
   If Image1.Left + Image1.Width > 100 Then
      Image1.Left = Image1.Left - 100
   End If
End Sub
当图像没有移出窗体时,每次单击"右移"按钮,向右移动100像素。
Private Sub Command2 Click()
'单击"右移"按钮
   If Form1.Width - Image1.Left > 100 Then
      Image1.Left = Image1.Left + 100
   End If
End Sub
当图像没有移出窗体时,每次单击"放大"按钮,宽度和高度都放大100像素。
Private Sub Command3 Click()
'单击"放大"按钮
   If Image1.Width < Form1.Width And Image1.Height < Form1.Height Then
      Image1.Width = Image1.Width + 100
      Image1.Height = Image1.Height + 100
   End If
End Sub
当图像没有小于100像素时,每次单击"缩小"按钮,宽度和高度都缩小100像素。
Private Sub Command4 Click()
'单击"缩小"按钮
   If Image1.Width > 100 And Image1.Height > 100 Then
      Image1.Width = Image1.Width - 100
      Image1.Height = Image1.Height - 100
   End If
End Sub
练习:
在属性窗口中设置 Image1 的 Picture 属性装载图片。
4. 修改程序
1)添加两个计时器 Timer1 和 Timer2, 定时放大和缩小图片
```

添加两个定时器 Timer1 和 Timer2, 其中 Timer1 实现每 0.1s 放大图片, Timer2 实现每 0.1s 缩小图片。定时器属性设置见表 5-3。

39

| 控件名    | 属性名      | 属性值   | 控件名    | 属性名      | 属性值   |
|--------|----------|-------|--------|----------|-------|
| Timer1 | Enabled  | False | Timer2 | Enabled  | False |
|        | Interval | 100   |        | Interval | 100   |

表 5-3 定时器属性设置

程序代码如下:

```
Private Sub Command3_Click()
'单击"放大"按钮
    Timer1.Enabled = True
End Sub

当图像框不超过窗体时,每隔 0.1s 图片放大;当图像框超过窗体时,定时器无效。
Private Sub Timer1_Timer()
'每0.1s放大
    If Image1.Width < Form1.Width And Image1.Height < Form1.Height Then
        Image1.Width = Image1.Width + 100
        Image1.Height = Image1.Height + 100
        Else
        Timer1.Enabled = False
        End If
End Sub
</pre>
```

```
Private Sub Command4_Click()
'单击"缩小"按钮
Timer2. Enabled = True
```

#### End Sub

```
当图像框宽度和高度没有小于 100 像素时,每隔 0.1s 图片缩小;当图像框宽度或高度
小于 100 像素时,定时器无效。
```

```
Private Sub Timer2_Timer()
'每0.1s缩小
If Image1.Width > 100 And Image1.Height > 100 Then
Image1.Width = Image1.Width - 100
Image1.Height = Image1.Height - 100
Else
Timer2.Enabled = False
End If
End Sub
2) 修改图像框的 Stretch 属性
将 Image1 的 Stretch 属性改为 False,查看图像显示。
练习:
将图像框改为图片框,查看图像显示。
```

# 5.3 滚动条

# 实验目的

熟练掌握滚动条的属性和事件。

# 实验内容

滚动条控件包括水平滚动条和垂直滚动条。水平滚动条和垂直滚动条都用于滚动显示 内容,方向不同,动作相同。

水平滚动条和垂直滚动条有相同的属性、方法和事件。属性主要有设置滚动条的位置 值的 Min、Max 和 Value。事件主要是当滚动条改变时触发 Scroll 和 Change 事件。

【实验 5-3】 运用定时器和图像框设计一个屏幕保护界面,图像从屏幕最下面向上移动,移出屏幕后又循环从最下面上移。

#### 1. 界面设计

在窗体上放置 3 个按钮 "上移" "暂停" 和 "退出" (Command1~Command3), 1 个 垂直滚动条 Vscroll1, 1 个图像框 Image1, 2 个标签 Label1 和 Label2 (显示"快"和"慢"), 以及一个定时器 Timer1。

#### 2. 属性设置

启动时定时器 Timer1 无效,定时间隔为 1s; 垂直滚动条 Vscroll1 的最大值为 950,最小值为 50,单击滚动框改变 50。各对象的属性设置见表 5-4。

| 控件名      | 属性名     | 属性值                     | 控件名      | 属性名         | 属性值   |
|----------|---------|-------------------------|----------|-------------|-------|
| Form1    | Caption | 定时移动图像                  |          | Max         | 950   |
| Label1   | Caption | 快                       | Vscroll1 | Min         | 50    |
| Label2   | Caption | 慢                       |          | LargeChange | 50    |
| Image1   | Stretch | True                    | Timor1   | Enabled     | False |
|          | Disturs | C:\\My Documents        | Timeri   | Interval    | 1000  |
|          | Picture | \exe\picture\bt0057.bmp | Command2 | Caption     | 暂停    |
| Command1 | Caption | 上移                      | Command3 | Caption     | 退出    |

表 5-4 各对象的属性设置

运行界面如图 5-3 所示。

# 3. 程序代码设计

**功能要求**:单击"上移"按钮,开始定时地向上 移动图像框;单击"暂停"按钮,停止上移;改变滚 动条的位置可以改变上移的速度。

程序代码:

Private Sub Command1\_Click() '单击"上移"按钮,启动计时器 Timer1.Enabled = True

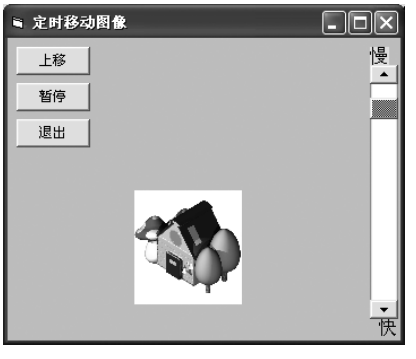

图 5-3 运行界面

End Sub

定时器每秒钟将图像框上移,当图像框超出窗体界面时就会移到最下面,再从最下面 开始上移。

```
Private Sub Timer1_Timer()
'定时上移
If Image1.Top + Image1.Height > 0 Then
Image1.Move Image1.Left, Image1.Top - 100
Else
Image1.Move Image1.Left, Me.Height
End If
End Sub
```

改变垂直滚动条的值,就改变了定时器的间隔。垂直滚动条的值越大,计时器的间隔 越短,移动的速度越快。

```
Private Sub Vscroll1_Change()
'改变速度
Timer1.Interval = 1000 - Vscroll1.Value
End Sub
```

```
Private Sub Command2_Click()
'单击"暂停"按钮使定时器无效
Timer1.Enabled = False
End Sub
```

```
Private Sub Command3_Click()
'单击"退出"按钮
End
End Sub
```

程序分析:

- Me.Height 中的 Me 是指窗体。
- 单击垂直滚动条 Vscroll1 的上下箭头, Value 值改变 1; 单击滚动框, Value 值改变 50。
- 4. 修改程序
- 1) 查看垂直滚动条 Vscroll1 的 Scroll 事件

将 Vscroll1\_Change 事件的代码在 Vscroll1\_Scroll 事件中使用,可以看到这两个事件都可以改变 Value 值,只是触发事件的时刻不同。可添加如下的程序代码:

```
Private Sub Vscroll1_Scroll()
'拖动滚动条改变速度
Timer1.Interval = 1000 - Vscroll1.Value
End Sub
```

Scroll 事件是拖动滚动框时触发, Change 事件是单击滚动条或滚动箭头以及释放滚动

框时触发。

- 2) 修改定时器和滚动条的属性
- 在属性窗口中将定时器 Timer1 的 Interval 属性设置为 100。
- 在属性窗口中将滚动条 Vscroll1 的 Value 值设置为 500。
- 在属性窗口中将滚动条 Vscroll1 的 SmallChange 设置为 20。
- 在属性窗口中将滚动条 Vscroll1 的 LargeChange 设置为 100。
- 3) 使用程序代码装载图片

在窗体的装载事件中添加程序代码:

Private Sub Form\_Load()

'装载窗体

Image1.Picture = LoadPicture("C:\Visual Studio\Common\Graphics\Metafile\Arrows") End Sub

#### 练习:

将"上移"按钮改为"下移"按钮,应如何修改程序?

# 5.4 对象浏览器

# 实验目的

学会使用对象浏览器查找选项按钮和复选框的方法和属性,并将代码过程粘贴到自己 的应用程序中。

# 实验内容

#### 1. 打开对象浏览器

打开对象浏览器有以下几种方法:

- 选择"视图"→"对象浏览器"菜单项。
- 按 F2 键。
- 在工具栏上单击"对象浏览器"按钮。

对象浏览器如图 5-4 所示。

### 2. 使用对象浏览器

查看复选框属性的步骤如下:

- ① 在"工程/库"框中输入 VB。
- ② 在"搜索文本"框中输入 checkbox。
- ③ 单击"搜索"按钮,打开了"搜索结果"框,并在右侧显示了 CheckBox 的成员。
- ④ 选择 Style 属性,查看属性功能,如图 5-5 所示。
- ⑤ 单击向前按钮,或向后按钮,查看以后或以前的搜索结果。
- ⑥ 单击帮助按钮 2, 打开的 VB 帮助窗口显示了 Style 属性的帮助信息。
- ⑦ 在详细信息框中单击绿色的文字,超链接到相应的信息。

43

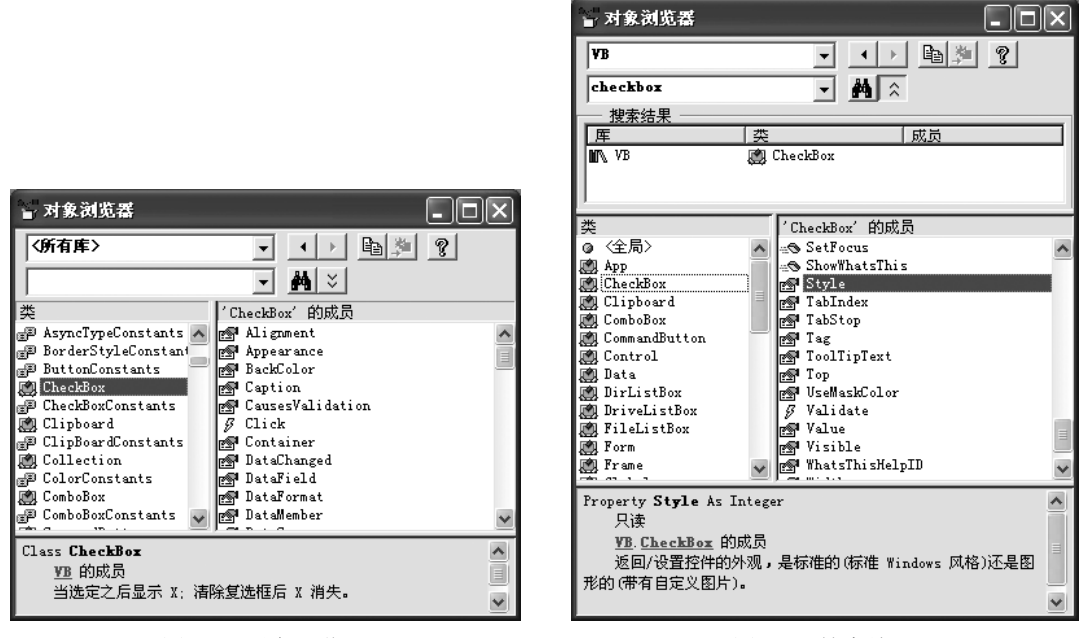

图 5-4 对象浏览器

图 5-5 搜索结果

⑧ 单击隐藏搜索结果按钮 🏹 ,折叠搜索结果框。

⑨选择详细信息框中的内容,单击复制到剪贴板按钮 🖻,复制选择的内容。

#### 练习:

在对象浏览器中查找 VBA 库中的 Math 类中的 Sin 函数的信息。

# 5.5 综合练习

【实验 5-4】 在窗体上放置 1 个按钮和 1 个标签,单击按钮后计时器控件开始计时, 并在标签内每秒显示所经过的秒数。

【实验 5-5】 在窗体上放置 1 个 Image 控件,并添加图片,使用两个滚动条的输入调整 Image 控件尺寸的大小。垂直滚动条用于调整 Image 控件的高度,水平滚动条用于调整 Image 控件的宽度。

【实验 5-6】 在窗体中使用 2 个列表框显示著 名大学,单击按钮使列表项在 2 个列表框间移动。 运行界面如图 5-6 所示。

| ■ 組合框                             | - DX |
|-----------------------------------|------|
| 著名大学:<br>酒华大学<br>北京大学<br>夏旦<br>大学 |      |

图 5-6 运行界面